# *INSELGRUPPE*

Dienste, Bereich Informatik & Telekommunikation

# Fernzugriff über Basic Access

http://www.insel.ch/de/login/

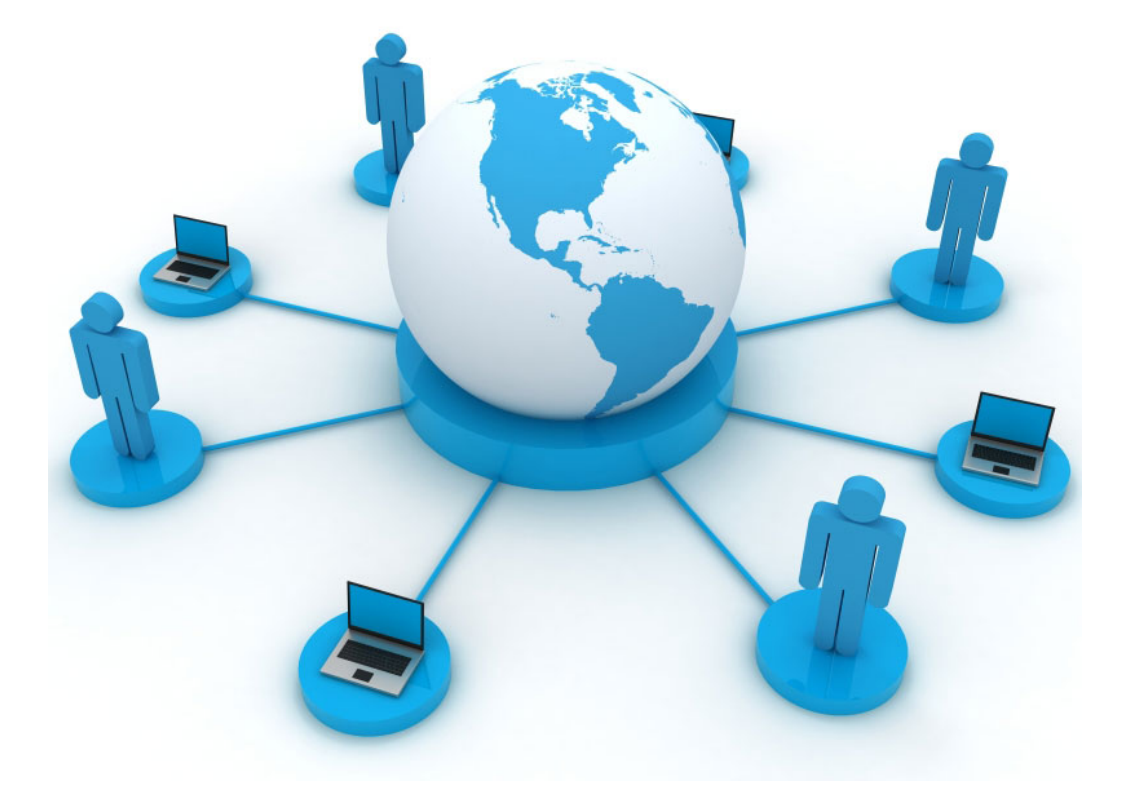

## Inhaltsverzeichnis

| 1. | Einleitung                                                            | .3 |
|----|-----------------------------------------------------------------------|----|
| 2. | Anforderungen                                                         | .3 |
| a. | Unterstützte Betriebssysteme                                          | .3 |
| b. | Unterstützte Webbrowser                                               | .3 |
| c. | Unterstützte Antiviren Software                                       | .3 |
| d. | Zusätzliche Software                                                  | .3 |
| e. | Berechtigungen                                                        | .3 |
| 3. | Initialisierung eines neuen RSA Token                                 | .4 |
| a. | Initialisierung des RSA Token                                         | .4 |
| b. | Kennwortänderung nach Rücksetzung durch Helpdesk                      | .4 |
| 4. | Konfiguration                                                         | .5 |
| a. | Internet Explorer unter Windows                                       | .5 |
| b. | Mozilla Firefox unter Windows                                         | .7 |
| c. | Mozilla Firefox unter MacOS X                                         | .8 |
| 5. | Verbindungsaufbau                                                     | .9 |
| 6. | FAQ1                                                                  | 0  |
| d. | Dieser Verbindung wird nicht vertraut1                                | 0  |
| e. | Secure Application Manager wird gestartet. Bitte warten Sie1          | 0  |
| f. | Die Verbindung zu dieser Webseite ist nicht vertrauenswürdig1         | 0  |
| g. | Firefox hat die Webseite daran gehindert1                             | 1  |
| h. | Citrix Anwendungen können nicht gestartet werden1                     | 1  |
| i. | Verbindungsprobleme wenn Hin-Client installiert1                      | 2  |
| j. | Um das Java-Befehlszeilenprogramm nutzen zu können, muss du ein Java- |    |
| Er | ntwicklerpaket installieren1                                          | 2  |
| 7. | Links1                                                                | 2  |
| 8. | Kontakt1                                                              | 3  |

## 1. Einleitung

Das Junos Basic Access ermöglicht berechtigten Anwendern den sicheren Zugriff auf Unternehmensanwendungen der Insel Gruppe mit nicht standardisierten Clients. Auf das das Basic Access kann direkt über das Internet oder aus dem Public WLAN über den Webbrowser zugegriffen werden.

## 2. Anforderungen

#### a. Unterstützte Betriebssysteme

- Macintosh ab OS X 10.9
- Windows ab Windows 7
- b. Unterstützte Webbrowser
  - Internet Explorer 11
  - Mozilla Firefox ab Version 23

*Wichtig:* Bei Windows 10 muss zwingend die Verbindung über den Internet Explorer 11 oder Firefox gemacht aufgebaut werden – der Edge Browser wird nicht unterstützt!.

#### c. Unterstützte Antiviren Software

• Aktueller Virenschutz

#### d. Zusätzliche Software

Java Client

*Wichtig:* Bei macOS muss das Paket "Java für OS X 2015-001" installiert sein, welches das verhalten älterer Java Komponenten bereitstellt. Das Paket kann unter nachfolgendem Link runtergeladen werden https://support.apple.com/kb/DL1572 .

#### e. Berechtigungen

Für den Fernzugriff ist ein RSA Token erforderlich, dieser kann über Ihren DIM beantragt werden.

#### Hinweis:

Beachten Sie die in Kapitel 4 zu Ihrem Betriebssystem aufgeführten Konfigurationen.

## 3. Initialisierung eines neuen RSA Token

Das mail.portal.insel.ch ist das bestehende Basic Access Portal, über welches die nachfolgenden beiden Aktionen durchgeführt werden.

- a. Initialisierung des RSA Token
  - Öffnen Sie die URL https://mail.portal.insel.ch
  - Melden Sie sich mit Ihren persönlichen Zugangsdaten an
    - o Benutzername: I-, E-, B- Benutzeraccount
    - o Kennwort: Kennwort Ihres Benutzeraccounts
    - PIN (RSA) + Token: Zahl auf dem RSA Token [3]
  - Legen Sie nach erfolgreicher Anmeldung Ihren persönlichen **PIN** für den RSA Token fest. Beachten Sie hierzu die Anweisungen auf der Portalwebseite.

**Hinweis:** Die für die Zwei-Faktor-Authentifizierung eingesetzte RSA SecureID [1] wird mit dem personalisierten Benutzeraccount verknüpft und mit einem individuellen PIN versehen. Die RSA SecureID [1] generiert den RSA Token [3], eine zufällige Zahlenfolge welche während 60 Sekunden [2] gültig ist.

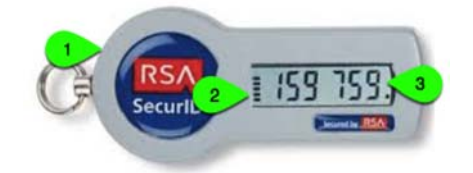

- b. Kennwortänderung nach Rücksetzung durch Helpdesk
  - Öffnen Sie die URL https://mail.portal.insel.ch
  - Melden Sie sich mit Ihren Zugangsdaten an.
  - Ändern Sie das Kennwort gemäss Anweisungen der Webseite.

## 4. Konfiguration

#### a. Internet Explorer unter Windows

Die vom Hersteller vorgegebenen Sicherheitseinstellungen müssen beim Browser so angepasst werden, dass die Ausführung des Basic Access durch den Browser erlaubt wird. Öffnen Sie die Internetoptionen, und führen Sie nachfolgend beschriebene Anpassungen durch.

- o Sicherheit
  - o Lokales Intranet
    - Sites
      - ✓ Internet automatisch ermitteln
        - Erweitert
          - \*.insel.ch → Hinzufügen

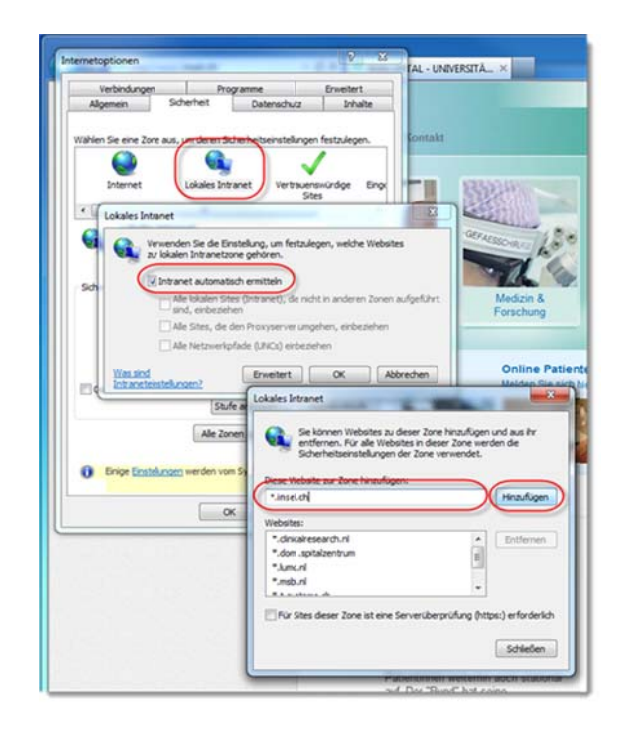

- o Sicherheit
  - Lokales Intranet
    - Stufe anpassen...
      - ✓ ActiveX-Filterung zulassen: aktivieren
      - ✓ ActiveX-Steuerelemente ausführen, die als "sicher für Skripting" markiert sind: aktivieren
      - ActiveX-Steuerelemente initialisieren und ausführen, die nicht als "sicher für Skripting" markiert sind: zulassen: aktivieren
      - ActiveX-Steuerelemente und Plug-Ins ausführen: aktivieren
      - ✓ Antischadsoftware bei ActiveX-Steuerelementen ausführen: aktivieren
      - Ausführung von bisher nicht verwendeten ActiveX-Steuerelementen ohne Eingabeforderung zulassen: aktivieren
      - ✓ Automatische Eingabeforderung f
        ür ActiveX-Steuerelemente: aktivieren
      - Die Verwendung von ActiveX Ihre Zustimmung nur f
        ür genehmigte Dom
        änen zulassen: aktivieren
      - ✓ Download von nicht signierten ActiveX-Steuerelementen: aktivieren
      - ✓ Download von signierten ActiveX-Steuerelementen: aktivieren
      - ✓ Skripts zulassen: aktivieren

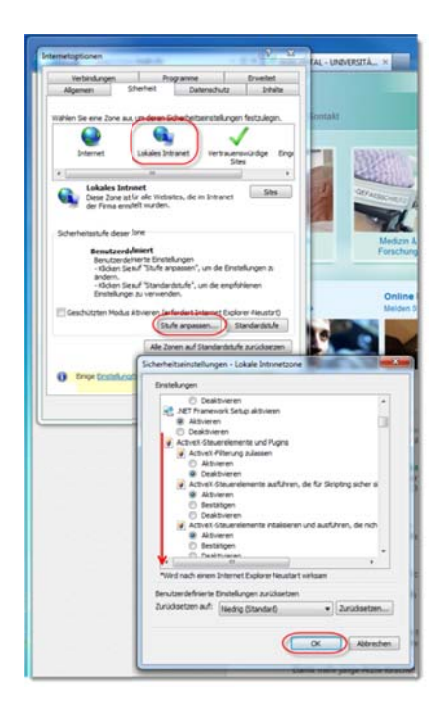

- Sicherheit
  - Vertrauenswürdige Sites
    - Sites
      - Fügen Sie die nachfolgend aufgeführten Adressen der vertrauenswürdigen Seiten hinzu:
        - https://\*.extern.portal.insel.ch
        - https://extern.portal.insel.ch
        - https://\*.mail.portal.insel.ch
        - https://mail.portal.insel.ch
        - https://\*.portal.insel.ch
        - https://portal.insel.ch
        - http://\*.insel.ch
        - http:// insel.ch

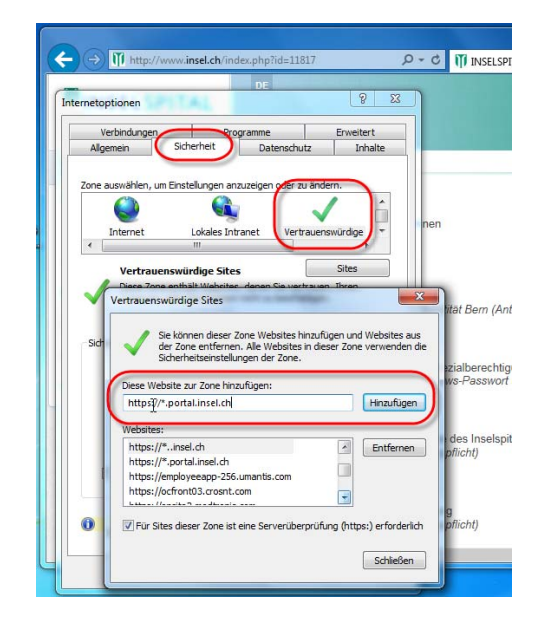

#### b. Mozilla Firefox unter Windows

Für den Mozilla Firefox sind vorgängig keine speziellen Einstellungen notwendig, während der Erstverwendung müssen jedoch möglicherweise Einstellungen vorgenommen werden. Siehe hierzu die FAQ.

#### c. Mozilla Firefox unter MacOS X

Die vom Hersteller vorgegebenen Sicherheitseinstellungen müssen auf dem Client so angepasst werden, dass die Ausführung des Basic Access durch den Browser erlaubt wird. Hierzu führen sie nachfolgende Schritte aus.

- Systemeinstellung
  - o Java

•

- Sicherheit
  - ➔ Sicherheitsebene
    - o Hoch
  - ➔ Siteliste bearbeiten...
    - o Hinzufügen

Fügen sie hier folgende URL's hinzu:

- https://\*.extern.portal.insel.ch
- https://extern.portal.insel.ch
- https://\*.mail.portal.insel.ch
- https://mail.portal.insel.ch
- https://\*.portal.insel.ch
- https://portal.insel.ch
- http://\*.insel.ch
- http:// insel.ch

| 0                                                                                     |                                             |                                      | Jas                             | va Contro                    | of Panel                 |                 |                         |                     |                        |       |
|---------------------------------------------------------------------------------------|---------------------------------------------|--------------------------------------|---------------------------------|------------------------------|--------------------------|-----------------|-------------------------|---------------------|------------------------|-------|
|                                                                                       | All                                         | gemein                               | Update                          | Java                         | Sicher                   | heit            | Erweite                 | nt                  |                        |       |
| Java-Conten                                                                           | t im Bro                                    | wser aktiv                           | ieren                           | ٨                            |                          |                 |                         |                     |                        |       |
| Sicherheitseber                                                                       | ne für Ar                                   | wendung                              | en, die r                       | nicht auf                    | der Liste                | der au          | isgenom                 | menen 1             | Websites               | stehe |
| Sehr hoch<br>vertrauens<br>Zertifikat                                                 | - Es dü<br>swürdig<br>nicht er              | rfen nur J<br>en Quelle<br>tzogen w  | ava-Anw<br>ausgefül<br>urde.    | rendunge<br>hrt werde        | en mit ein<br>en, sofern | em Ze<br>über;  | rtifikat v<br>prüft wer | on eine<br>den kar  | r<br>in, dass i        | tas   |
| <ul> <li>Hoch - Da<br/>vertrauen:<br/>Zertifikats</li> </ul>                          | as Ausfü<br>swürdig<br>s nicht ü            | ihren von<br>en Quelle<br>berprüft s | Java-An<br>wird zug<br>verden k | wendung<br>gelassen,<br>ann. | en mit ei<br>auch wer    | nem Z<br>nn der | ertifikat<br>Entzugs    | von ein<br>status c | er<br>les              |       |
|                                                                                       |                                             |                                      |                                 |                              |                          |                 |                         |                     |                        |       |
|                                                                                       |                                             |                                      |                                 |                              |                          |                 |                         |                     |                        |       |
|                                                                                       |                                             |                                      |                                 |                              |                          |                 |                         |                     |                        |       |
| Ausnahmeliste<br>Anwendunge                                                           | n, die vo                                   | n einer d                            | er unten                        | aufgefül                     | hrten Web                | osites          | gestartet               | wurder              | 1, werder              | nact  |
| Ausnahmeliste<br>Anwendunge<br>https://*.insel.<br>https://*.mail.<br>https://*.porta | n, die vo<br>ch<br>portal.in<br>il.insel.ct | on einer d<br>hellen                 | er unten                        | aufgefül                     | hrten Web                | osites          | gestartet               | wurder<br>eliste bi | s, werder<br>sarbeiten | nach  |

## 5. Verbindungsaufbau

- I. Stellen sie eine Verbindung zum Internet her.
- II. Öffnen sie im Webbrowser die URL http://www.insel.ch/de/login/ und rufen Sie den Basic Access auf.
- III. Melden sie sich mit ihren Zugangsdaten am Basic Access an.

| ) 🕘 💋 https://ma | il.portal.insel.ch/dana-na/auth/url_2/welcome.cgi                                                                                                    | 回 ×<br>6 分 6 |
|------------------|----------------------------------------------------------------------------------------------------|--------------|
|                  |                                                                                                    |              |
| 20               |                                                                                                    |              |
| W []             | <b>NSEL</b> GRUPPE                                                                                                    |              |
|                  | JEEOROTTE                                                                                                    |              |
|                  |                                                                                                    |              |
| SSL VPN Portal   | Inselspital Bern                                                                                                    |              |
| Basic Acces      | 55                                                                                                    |              |
| Benutzername     | Information:                                                                                                    |              |
| PIN (RSA) +      | Die aktuelle Portalversion unterstützt ausschliesslich Zugriffe mit den Standard Browser der<br>Betriebssysteme Windows - IE und Mac OS X - Safari.                                                                                                    |              |
| Inselpasswort    | Bei Problemen mit dem Zugriff, kontaktieren Sie bitte den Helpdesk von T-Systems: 031                                                                                                    |              |
|                  | OS22/// Ich bestätige die untenstehende Bestimmung                                                                                                    |              |
|                  | Aus Datenschutzgründen dürfen keine Daten lokal abgespeichert und Dritten zugänglich gemacht werden. Ich bestätige<br>hiermit, die Einhaltung dieser Regelung und beachte zudem die besondere Sorgfaltspflicht gemäss Weisung "Nutzung von<br>Unterspelichen bei der Genetichen". |              |
|                  | Anmelden                                                                                                    |              |
|                  |                                                                                                    |              |
|                  |                                                                                                    |              |
|                  |                                                                                                    |              |

#### Hinweise:

- 1. Abhängig von Ihrem Client müssen gegebenenfalls weitere Anpassungen vorgenommen werden. Beachten Sie hierzu die Anweisungen auf Ihrem Client, so wie die FAQ im Kapitel 6.
- 2. Bei Erstverwendung werden Sie aufgefordert einen individuellen PIN für ihren RSA Token zu vergeben, siehe Kapitel 2.
- 3. Nach mehrmaliger Falscheingabe des RSA Pins wird der Token deaktiviert. Wenden Sie sich an das Helpdesk Kontakt siehe Kapitel 8.

#### 6. FAQ

## d. Dieser Verbindung wird nicht vertraut

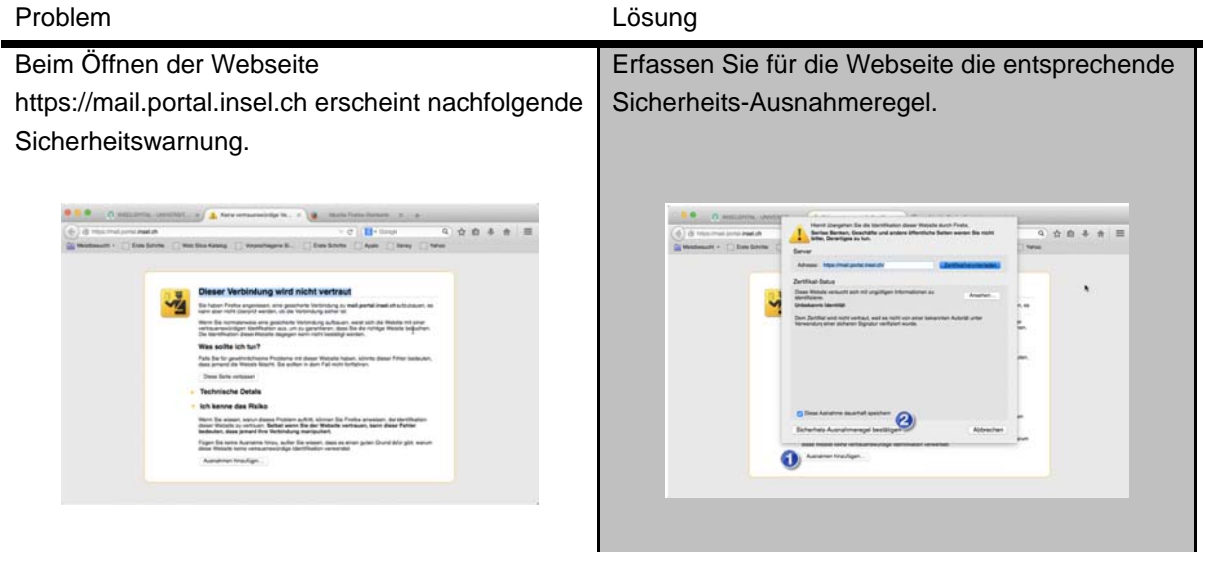

#### Secure Application Manager wird gestartet. Bitte warten Sie... e.

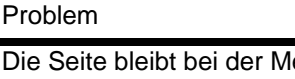

Lösung

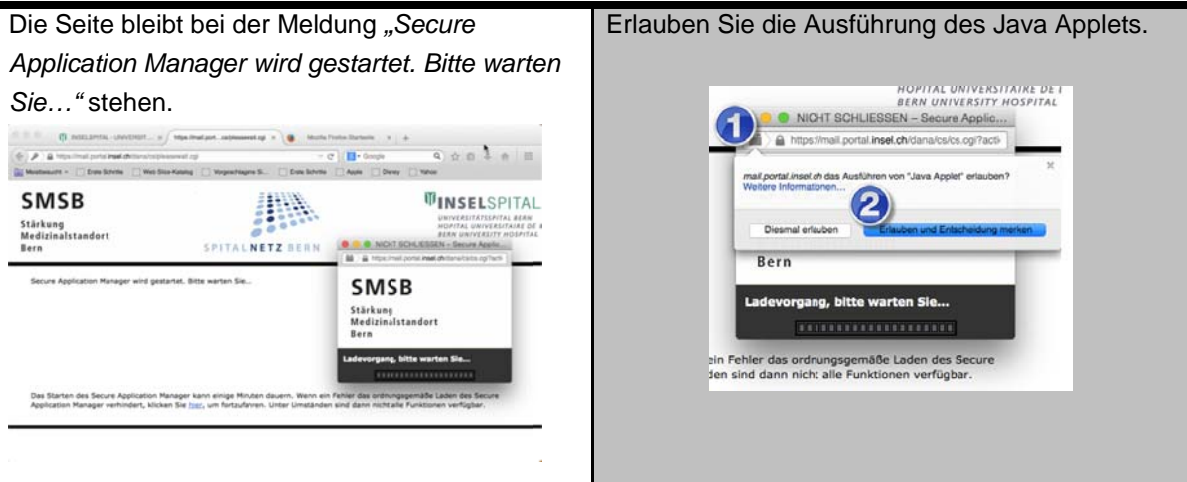

#### f. Die Verbindung zu dieser Webseite ist nicht vertrauenswürdig Problem Lösung

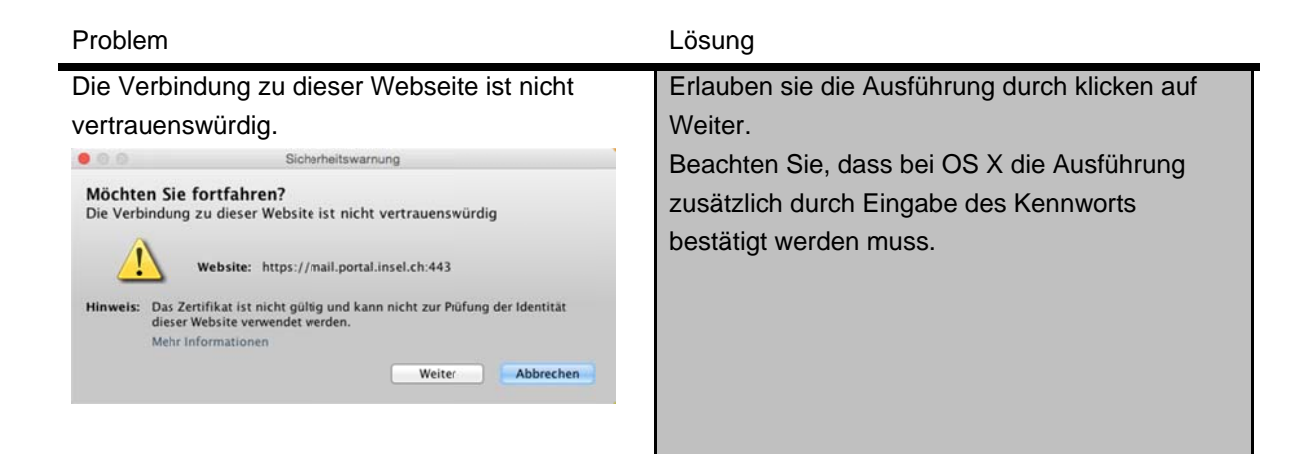

#### g. Firefox hat die Webseite daran gehindert...

| Problem                                                                                                    | Lösung                                  |
|----------------------------------------------------------------------------------------------------|-----------------------------------------|
| Firefox hat diese Webseite daran gehindert, ein                                                                                                    | Erlauben Sie über die Einstellungen die |
| Pop-Up-Fenster zu öffnen.                                                                                                    | Ausführung der Pop-Up's.                |
| B https://mittoprof.lowl.doi/Cons/AnApol.toil/Jourid/ba.2171/C-7993440.550-P-defails.      G 🖓 = 0 () = Coope     Q () = Coope     Q () |                                         |
| Rachant 🖉 Angermedini ana 1008881 O Baddarupa 🔒 Cittari 🕻 🗓 📳                                                                                                    |                                         |
| Hauptverzeichnis Aterige selfere, x.                                                                                                    |                                         |
| Allener and Angelanderen Dender-yne Reinwen, bei bei State Stater - Ore<br>Agelanteren                                                                                                    |                                         |
| Adding Dates . Dele Access-Carly Without Delaws . Gas                                                                                                    |                                         |
| Tops Sie helem de precimente Resource nicht gefunden? Verwenden Sie die Suchfunktion, um dersch zu suchen. 🛞                                                                                                    |                                         |
|                                                                                                    |                                         |

### h. Citrix Anwendungen können nicht gestartet werden...

Problem

Lösung

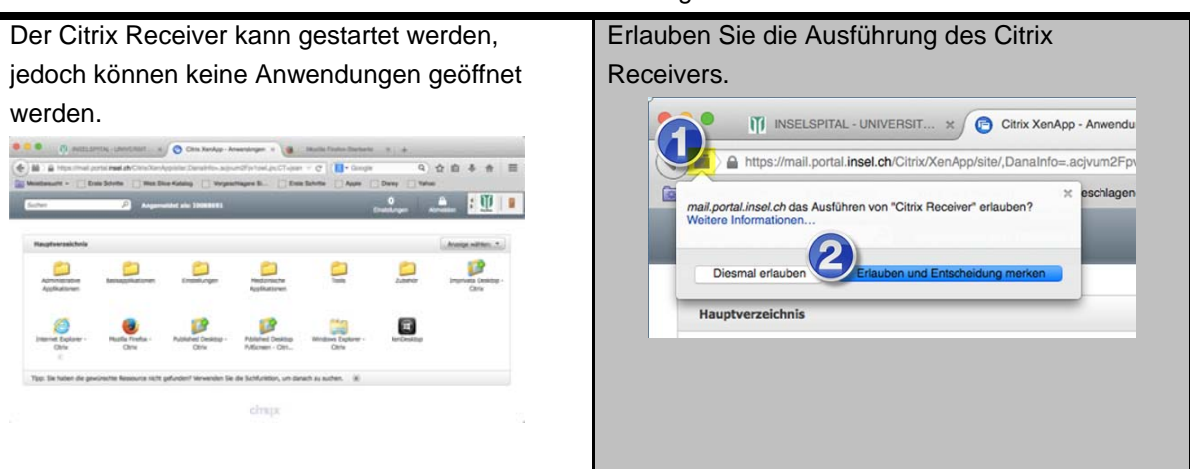

#### i. Verbindungsprobleme wenn Hin-Client installiert

| Problem                                        | Lösung                                         |
|------------------------------------------------|------------------------------------------------|
| Wenn der Hin-Client aktiviert ist, kann keine  | Beenden Sie den Hin-Client und starten Sie das |
| Verbindung zum Internet und dem Basic Access   | Basic Access erneut.                           |
| aufgebaut werden, oder aber die Verbindung ist |                                                |
| extrem träge.                                  |                                                |

# j. Um das Java-Befehlszeilenprogramm nutzen zu können, muss du ein Java-Entwicklerpaket installieren

| n des Paket "Java für OS X 2015-001"<br>//support.apple.com/kb/DL1572 |
|-----------------------------------------------------------------------|
| ://support.apple.com/kb/DL1572                                        |
|                                                                       |
|                                                                       |
|                                                                       |
|                                                                       |
|                                                                       |

## 7. Links

| Beschreibung                               | Link                         |
|--------------------------------------------|------------------------------|
| Basic Access<br>SSL VPN Portal Inselspital | https://mail.portal.insel.ch |
| CAG Campus Inselspital / SpitalNetzBern    | https://cag.insel.ch         |
| CAG Extern / Home Office                   | https://cagext.insel.ch      |

## 8. Kontakt

Bei Fragen und/oder Problemen steht das Helpdesk unter der Telefonnummer 22 777 (extern +41 (0)31 632 27 77) Telefax: +41 (0)31 632 27 33 Mail: ccinsel(at)insel.ch jederzeit zur Verfügung.